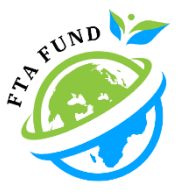

## ขั้นตอนการลงทะเบียน

การอบรมการตลาด หลักสูตร"การวิเคราะห์การผลิตการตลาดฯ Digital Marketing"

้<u>ขั้นตอนที่ 1</u> เข้าไปที่ www.ftaoae.com เพื่อเข้าสู่หน้าเว็บไซต์ของกองทุนFTA เลื่อนลงมาเลือกหัวข้อ อบรม/สัมมนา

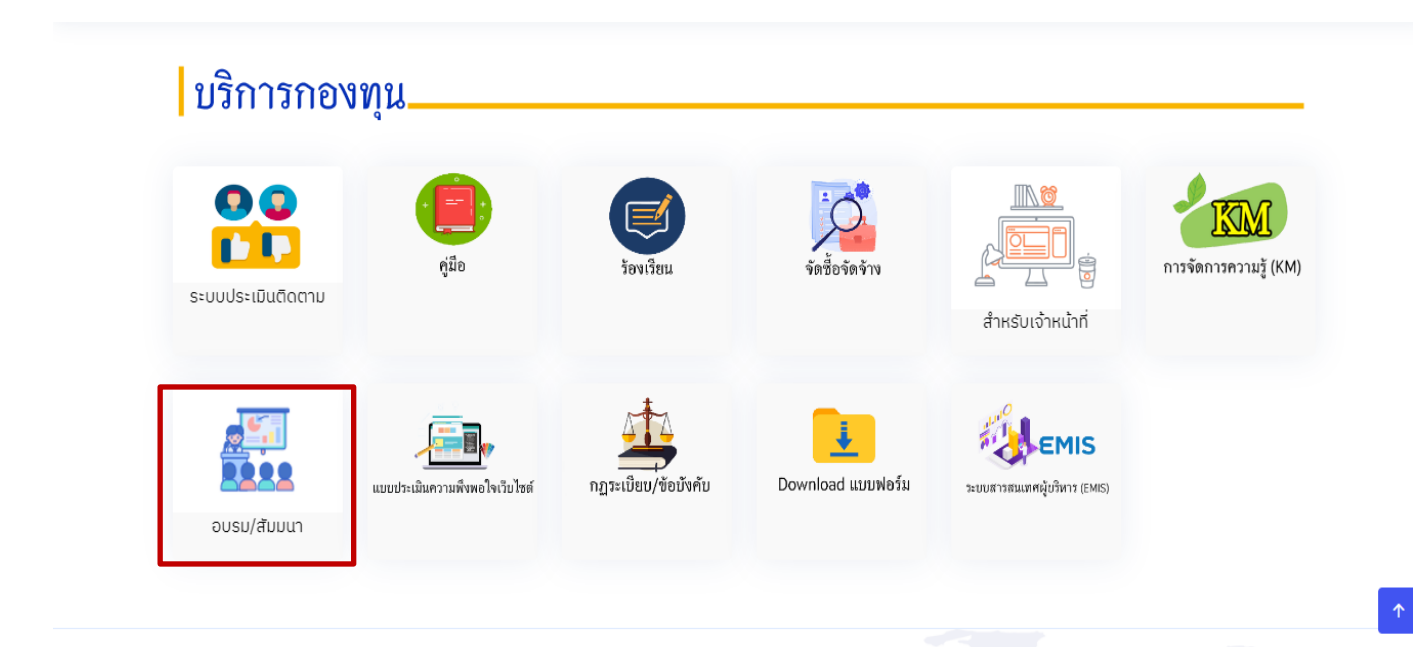

้<u>ขั้นตอนที่ 2</u> เลือก 1.ลงทะเบียนอบรมการตลาด หลักสูตร"การวิเคราะห์การผลิตการตลาดฯ Digital Marketing"

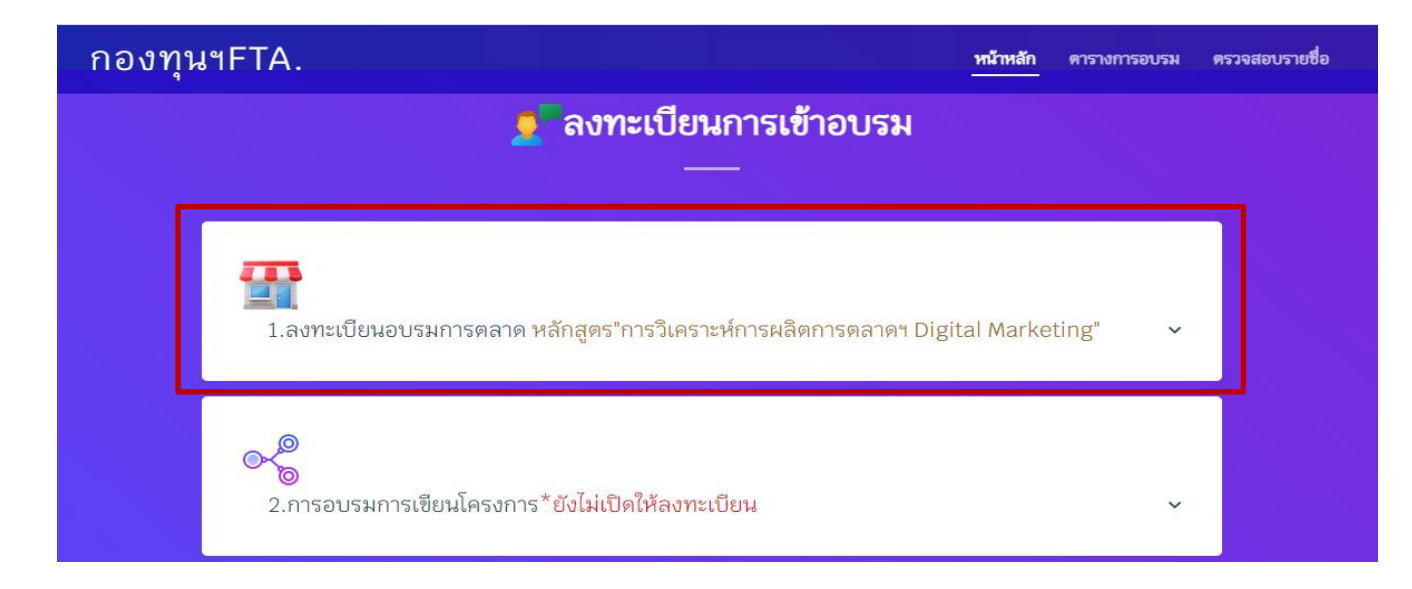

้ขั้นตอนที่ 3 กรอกข้อมูลให้เรียบร้อย ช่องกรอกข้อมูล ข้อมูลไหนที่ไม่มีข้อมูล ให้ใส่เครื่องหมายขีด ( - ) แทน เมื่อทำการกรอกข้อมูลเรียบร้อยให้กด บันทึกข้อมูล

| -คำน้ำหน้า- 🗙 ชื่อ-นามสกุล                                    | เบอร์ดีดด่อ                                                     |
|---------------------------------------------------------------|-----------------------------------------------------------------|
| หน่วยงานต้นสังกัด                                             | E-mail                                                          |
| โปรดระบุที่อยู่ (เช่น ตำบล/อำเภอ/จังหวัด)                     |                                                                 |
| -ระบุศาสนา-                                                   | <ul> <li>-เคยได้รับเงินการสนับสนุนหรือไม่-</li> </ul>           |
| *หากไม่มีให้ใส่เครื่องหมายขีด (-) แทน                         | *หากไม่มีให้ใส่เครื่องหมายขีด (-) แทน                           |
| สินค้าที่กำลังดำเนินการอยู่ โปรดระบุ(เช่น โคเนื้อ/กาแฟ อื่นๆ) | ช่องทางจำหน่ายของท่าน โปรดระบุ(เช่น Facebook/Tiktok/Line อื่นๆ) |
| หมายเหตุ                                                      |                                                                 |

## ้ขั้นตอนที่ 4 เมื่อกดบันทึกจะมีการแจ้งว่ามีการส่งข้อมูลการลงทะเบียนสำเสร็จ

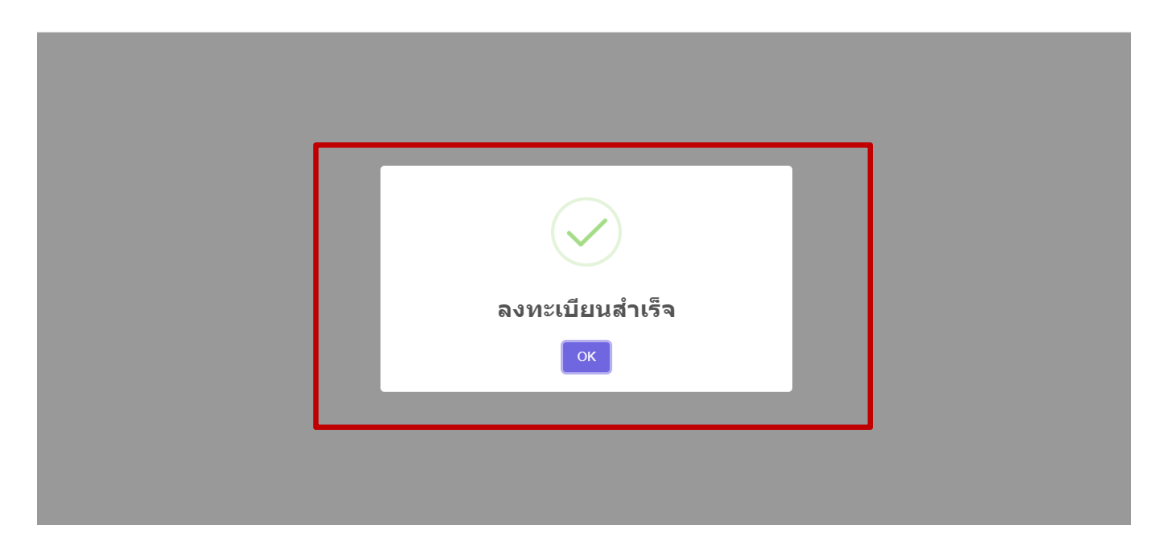

## ้<u>ขั้นตอนที่ 4</u> สามารถดูรายชื่อการลงทะเบียนเพื่อเข้ารับการอบรมได้ที่ หัวข้อ <mark>ตรวจสอบรายชื่อ</mark>

| กองทุนฯFTA.                               |                                    | หม้าหลัก ตาร      | างการอบรม ครวจสอบรายชื่อ |
|-------------------------------------------|------------------------------------|-------------------|--------------------------|
| หน้าหลัก / อบรม                           |                                    |                   |                          |
| แสดง 10 🗸 แกว                             | รายชื่อผู้ลงทะเบียน                | ค้นหา             |                          |
| # 🛉 คำนำหน้า 🌢 ชื่อ                       | 🔹 ชื่อกลุ่มเกษตรกร/วิสาหกิจ/สหกรณ์ | 🕴 วันที่ลงทะเบียน | 🔶 หมายเหตุ 🔶             |
| 1 นาย ทดสอบ กองทุน                        | ส่วนบริหารกองทุนภาคเกษตร           | 2023-04-30        | ไม่มี                    |
| แสดง 1 ถึง 1 จาก 1 แถว                    |                                    |                   | ก่อนหน้า 1 กัดไป         |
| © สงวนลิขสิทธิ์ 2023 งานพัฒนาระบบสารสนเทศ |                                    |                   |                          |